- 1、 地址 <u>http://10.80.1.63:30805/</u>
- 2、 ×掉选择
- 3、输入账号密码
- 4

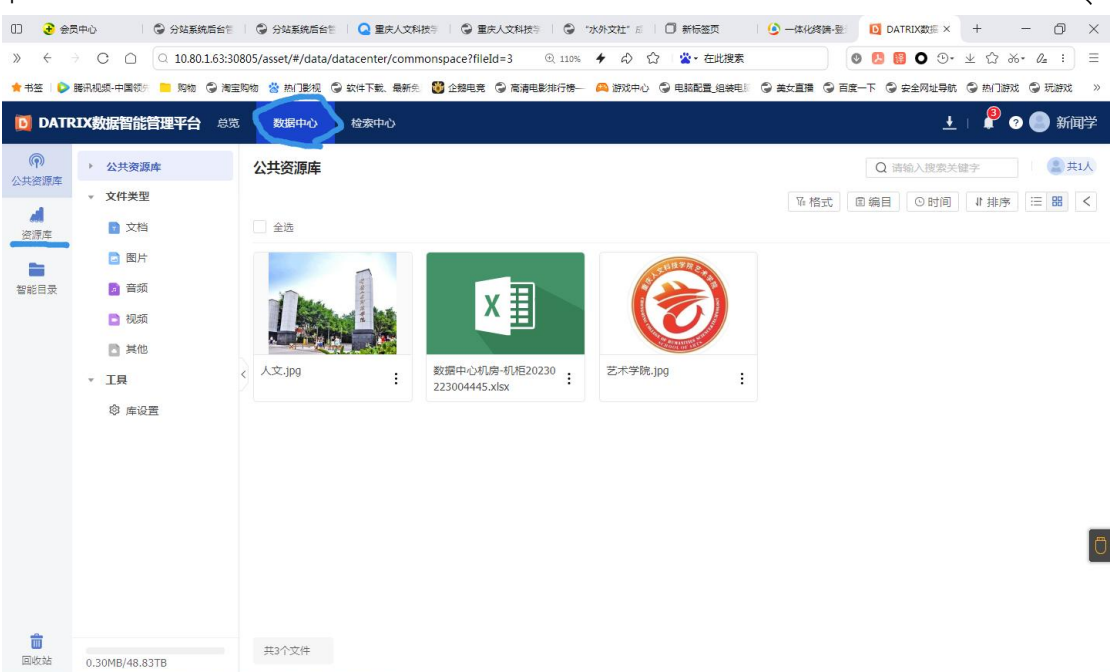

点击数据中心后点击资源库

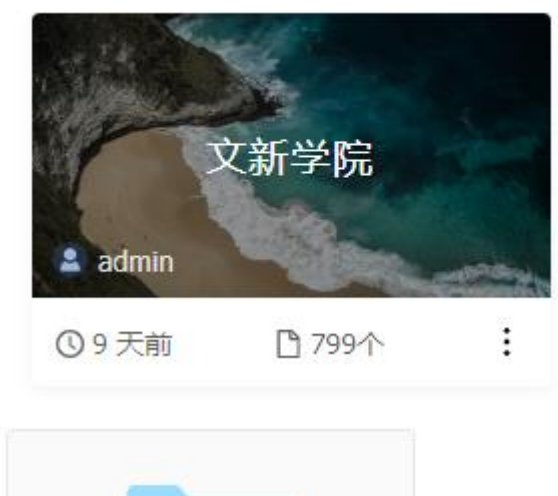

5、点击文新学院

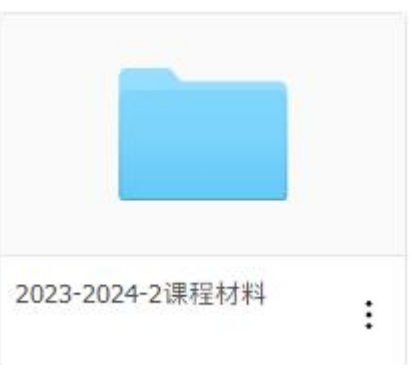

6、点击课程材料

7、建立以课程名为文件名的文件夹《摄影与编辑》上传

共性材料

- ◎ 命题任务书.docx
- 📦 某某课程教学大纲.docx

个性材料一个老师一份试卷和答案单独交给孟老师

- 🔟 过程性考核方案(王迅).docx
- 🔁 过程性考核记录单(王迅).docx
- 教学日历(王迅).xls
- 😰 期末成绩册(王迅).xlsx
- ₩ 期末考核备案表(王迅).docx
- 💵 试卷分析表 (王迅).xlsx

以班级命名的文件夹

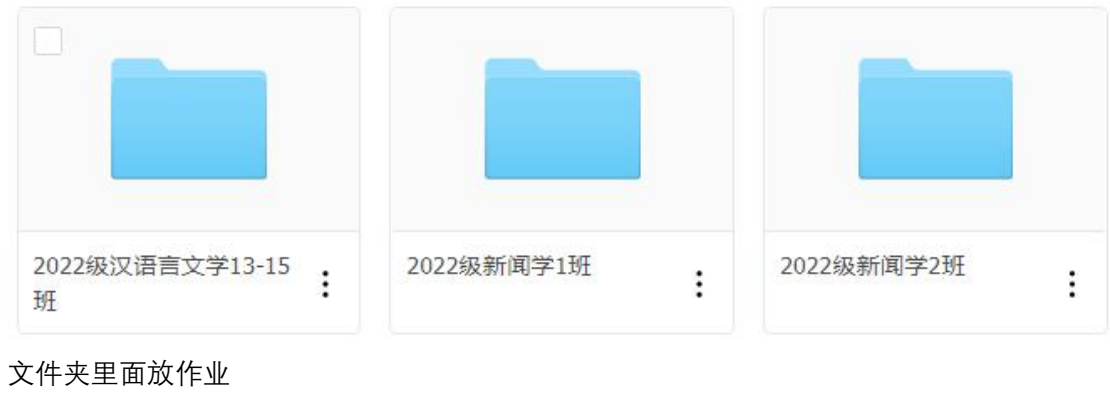

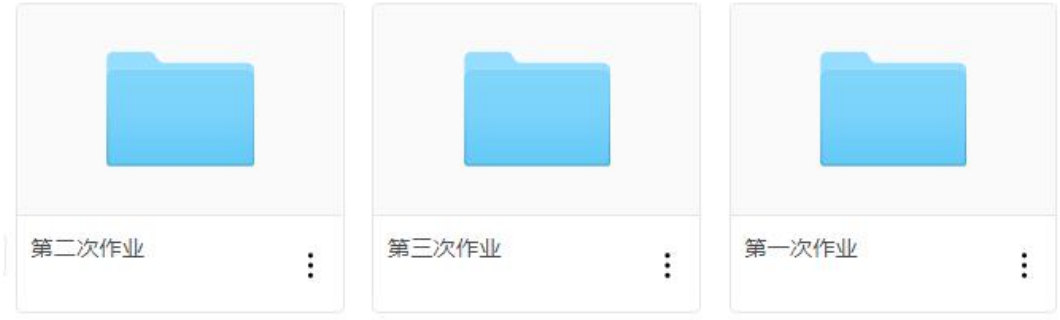

对视频作业大小要求 10 分钟 100M 对图片要求一张图 1M 请老师在收取学生的过程性材料时检查大小后收取.

校外访问:

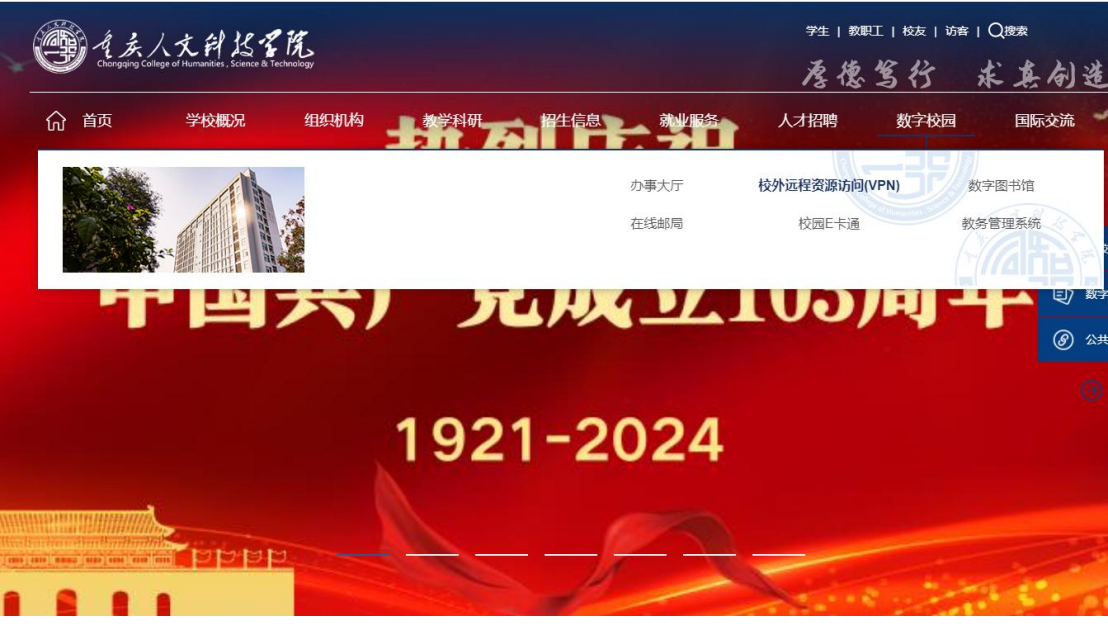

选择学校数字校园里的 vpn 进入到统一认证界面

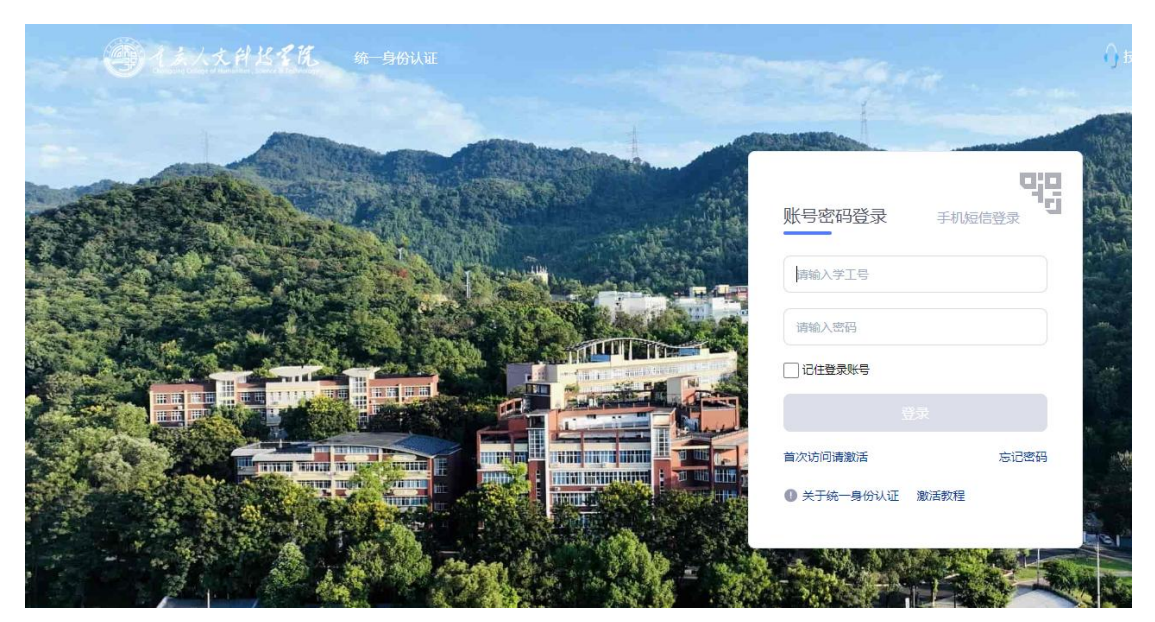

注册过的老师直接输入账号密码进入或通过手机号验证进入

● 关于统一身份认证 激活教程

进行激活有问题联

未注册的老师先看本界面下方的 系 42468648 蔡老师

| OA协同办公系统<br>oa.cqrk.edu.cn                                                  | 教务系统(师生版)<br>jwxt.cqrk.edu.cn                                                       | 学工系统(教师<br>rkxg.cqrk.edu.cn                                                                                           | 「                                                                                                    |
|-----------------------------------------------------------------------------|-------------------------------------------------------------------------------------|----------------------------------------------------------------------------------------------------|----------------------------------------------------------------------------------------------------|
| 心理健康教育<br>rkxl.cqrk.edu.cn                                                  | 资产管理系统<br>zcgl.cqrk.edu.cn                                                          | 实验室综合管理<br>lab.cqrk.edu.cn                                                                                            | 教育质量监测<br>ztsjk.cqrk.edu.cn                                                                                                    |
| 教务系统(管理版)<br>jwxt.cqrk.edu.cn                                               | 大事系统<br>hms.cgrk.edu.cn                                                             |                                                                                                    |                                                                                                    |
|                                                                             |                                                                                     |                                                                                                    |                                                                                                    |
|                                                                             |                                                                                     |                                                                                                    |                                                                                                    |
|                                                                             |                                                                                     |                                                                                                    |                                                                                                    |
| 交内教学资源                                                                      |                                                                                     |                                                                                                    |                                                                                                    |
| 交内教学资源<br>登瑞人力资源设<br>192.168.10.135                                         | <b>法源教学平台</b><br>192.168.10.140                                                     | <b>物流单一窗口-管</b><br>10.80.102.200                                                                                      | 薪酬管理-管院<br>192.168.10.135                                                                                                    |
| 交内教学资源<br>跳端人力资源设<br>192.168.10.135<br>●●●●●●●●●●●●●●●●●●●●●●●●●●●●●●●●●●●● | 法源教学平台<br>192.168.10.140         いていいいのでは、         いていいいのでは、         192.168.10.140 | <ul> <li>物流単一窗口-管<br/>10.89.102.200</li> <li>ごびていたのがのでは、</li> <li>工作分析-管院<br/>192.168.10.135</li> </ul>               | 新酬管理-管院         192.168.10.135         计划与开发-管路         192.168.10.135                                                          |
| 交内教学资源<br>登録<br>192188.10.135                                               |                                                                                     | 物流単一窗口-管         10.80102.200         ご         工作分析・管院         192.168.10.135         人力測评 管院         192.168.10.128 | 新酬管理-管院         192.168.10.135         ビン       培训与开发:管路         192.168.10.135         ビン       人才测评-备课         192.168.10.128 |

进入后选择进入媒体资源系统选择接下来的操作跟校内一样

| 账号 | 密码 |
|----|----|
|    |    |

| 教研室   | 账号    | 密码       |
|-------|-------|----------|
| 现当代文学 | xddwx | Aa123456 |
| 文艺理论  | wyll  | Aa123456 |
| 教师教育  | jsjy  | Aa123456 |
| 古代汉语  | gdhy  | Aa123456 |
| 语言学   | уух   | Aa123456 |
| 外国文学  | wgwx  | Aa123456 |
| 新闻学   | xwx   | Aa123456 |
| 大学语文  | dxyw  | Aa123456 |
| 古代文学  | gdwx  | Aa123456 |